Version 1.0

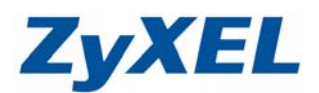

# NSA copy/syn (複製/同步)按鈕設定

Copy/Syn(複製/同步):複製/同步按鈕提供使用者可透過設備外部按鈕,直接備份資料,而按鈕複製檔案方式有二種,以下將分別進行說明:

1) 建立複製檔案的新檔案夾:

每一次複製時,皆會自動建立以日期為檔名的新資料夾。

- 2) 備份即將取代的檔案:
  - ① 複製時,僅將檔案複製至外接 USB 硬碟中,不建立任何新資料夾
  - ② 於第二次按壓按鈕時,除了備份資料至外接 USB 硬碟外,也會同步將外 接硬碟資料備份至 NSA 中的指定資料夾。(請參考第 4 頁:備份目標)
  - ※ 第二次後每一次按壓 copy/syn 按鈕,都會將資料同步備份至備份目標資 料夾中。

### ※ 適用機種: NSA210/ 220 /220 Plus/ 221/ 320/ 325/ 310

範例:將 NAS 中的資料,透過複製/同步按鈕 備份至 USB 外接隨身碟(硬碟)

#### 1) 建立複製檔案的新檔案夾

步驟一:進入 NAS 設定畫面 → 應用程式 → 複製/同步按鈕

- NSA 複製目標:選擇 NSA 中所欲複製的資料夾
  - USB 磁碟區:選擇您的外接磁碟區
  - **複製方向**: NSA- > USB (NSA 資料複製至 USB 硬體中)
  - 選擇"建立複製檔案的新檔案夾",並點選"套用"

| ZyXEL                                                                                                    |                      |                        | 語言: <mark>繁體中文</mark> | <b>2</b> ? <b>6 6</b> |
|----------------------------------------------------------------------------------------------------|----------------------|------------------------|-----------------------|-----------------------|
|                                                                                                    | 應用程式 - 複製/同步按鈕       |                        |                       |                       |
| Status                                                                                                    | 複製設定值                |                        |                       |                       |
| E-NSA320                                                                                                    | 按下並放掉按鈕,將資料在 USB 儲存與 | NSA 複製目標之間進行複製。        |                       |                       |
| □<br>□-糸統設定<br>□□服器名旗                                                                                                    | NSA 複製目標             | music                  |                       |                       |
| 日期/時間                                                                                                    | USB 磁碟區              | USB-2-0-USB-Flash-Driv |                       |                       |
| □-儲存裝置<br>□-→→→→→→→→→→→→→→→→→→→→→→→→→→→→→→→→→→→→                                                                                                    | 複製方向                 | NSA -> USB             |                       |                       |
| <b>二綱路</b>                                                                                                    | 📝 建立複製檔案的新檔案夾        |                        |                       |                       |
| - TCP/IP<br>- UPnP 埠對應                                                                                                    | 🛄 備份即將取代的檔案          |                        |                       |                       |
|                                                                                                    | 同步設定值                |                        |                       |                       |
| □ 2771日 2782日 2782010000000000000000000000000000000000 | 按住按鈕直到聽到唧唧聲熱止,以同步 U  | SB 儲存與 NSA 同步目標之間的資料。  |                       |                       |
| 一下載服務<br>一Web 發行                                                                                                    | NSA 同步目標             | music                  |                       |                       |
| -Broadcatching                                                                                                    | USB 磁碟區              | USB-2-0-USB-Flash-Driv |                       |                       |
| 一複製/同步按鈕                                                                                                    | 同步方向                 | NSA -> USB             |                       |                       |
| ────────────────────────────────────                                                                                                    | 📝 備份即將取代或移除的檔案       |                        |                       |                       |
| -Flickr/You                                                                                                    | 備份目標                 | public                 |                       |                       |
| ー FTP Upload<br>ー pyLoad                                                                                                    |                      |                        | ]                     |                       |
| L th mate                                                                                                    |                      |                        |                       |                       |

Version 1.0

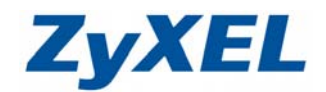

步驟二:按下 NSA 設備外部的複製/同步按鈕

※ 複製檔案時,設備面板的 COPY 燈號 ■即會呈現閃爍

步驟三:透過 NSA 公用程式中的"顯示 NSA 上的共用資料夾"即可看見您的外接式 硬碟。

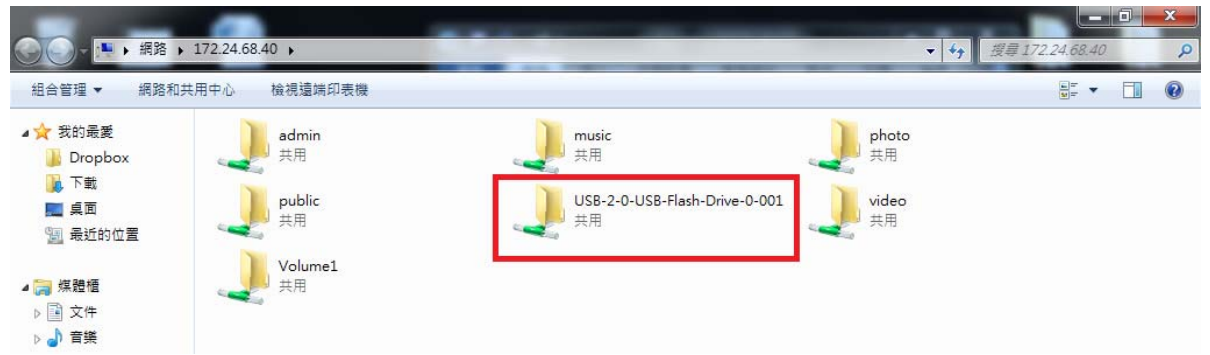

步驟四:進入 USB 外接磁碟資料夾後,可看見剛複製後產生的新資料夾,資料夾 名稱為複製檔案時的日期及時間。

| 組合管理 👻 📑 開創     | Q 新増資料夾                                 |                |                   |          |  | (? |
|-----------------|-----------------------------------------|----------------|-------------------|----------|--|----|
| ☆ 我的最愛          | 名稱                                      | 修改日期           | 類型                | 大小       |  |    |
| Dropbox         | ——————————————————————————————————————  | 2009/11/2 上午 0 | 檔案資料夾             |          |  |    |
| 下載              | - 0800(月三)                              | 2009/11/2 上午 0 | 福塞容利本             |          |  |    |
| 三 桌面            | 2009-11-02_08-13-07                     | 2009/11/2 上午 0 | 檔案資料夾             |          |  |    |
| 1 最近的位置         | ■ nas221(coolins套件軟體設定)                 | 2009/11/2 上十 0 | 個菜資料夾             |          |  |    |
|                 | 📕 NSA325                                | 2009/11/2 上午 0 | 福宾資料夾             |          |  |    |
| - 復勝梧           | 🕌 Ticket                                | 2009/11/2 上午 0 | 檔案資料夾             |          |  |    |
| 1 文件            | 퉬 USG-50H                               | 2009/11/2 上午 0 | 檔案資料夾             |          |  |    |
| 小音樂             | \mu vpn                                 | 2009/11/2 上午 0 | 檔案資料夾             |          |  |    |
|                 | 📙 Weekly Report                         | 2009/11/2 上午 0 | 檔案資料夾             |          |  |    |
|                 | ZyXEL PLA4xx Series Utility             | 2009/11/2 上午 0 | 檔案資料夾             |          |  |    |
| E EA            | 🍌 信件範例                                  | 2009/11/2 上午 0 | 檔案資料夾             |          |  |    |
| <b>一</b> 田 新 40 | 🍌 設備測試                                  | 2009/11/2 上午 0 | 檔案資料夾             |          |  |    |
| 家用群組            | 🔰 報告                                    | 2009/11/2 上午 0 | 檔案資料夾             |          |  |    |
|                 | 📙 電腦名詞字典                                | 2009/11/2 上午 0 | 檔案資料夾             |          |  |    |
| - 電腦            | 1                                       | 2011/9/23 下午 0 | 文字文件              | 1 KB     |  |    |
| 🏭 本機磁碟 (C:)     | 🕙 0800(new)                             | 2011/11/1 上午 1 | Microsoft Excel 9 | 69 KB    |  |    |
|                 | Ⅰ 0800問題分享                              | 2011/10/3 下午 0 | Microsoft Power   | 110 KB   |  |    |
| 網路              | 🔄 back                                  | 2011/5/8下午 01  | JPEG 影像           | 167 KB   |  |    |
|                 | 🔄 cd                                    | 2011/5/8 下午 01 | JPEG 影像           | 160 KB   |  |    |
|                 | Cover Cover                             | 2011/5/8 下午 02 | JPEG 影像           | 151 KB   |  |    |
|                 | NBG5715_QSG_0928_Erika                  | 2011/9/28下午 0  | Microsoft Word    | 8,274 KB |  |    |
|                 | 📄 pyload                                | 2011/10/18下午   | 文字文件              | 1 KB     |  |    |
|                 | I UTM                                   | 2011/9/28 下午 1 | Microsoft Word    | 15 KB    |  |    |
|                 | 🕑 windows 7 初始化設定                       | 2011/10/13下午   | Microsoft Word    | 1,602 KB |  |    |
|                 | ] ZyXEL NetUSB Share Center Installer 拷 | 2011/10/6下午 0  | DMG 檔案            | 2,339 KB |  |    |
|                 | ZyXEL NetUSB Share Center Installer.d   | 2011/10/6 下午 0 | DMG 檔案            | 2,339 KB |  |    |
|                 | 中文化問題                                   | 2011/11/7 下午 0 | 文字文件              | 1 KB     |  |    |
|                 |                                         | 2011/5/8 下午 01 | 文字文件              | 1 KB     |  |    |

Version 1.0

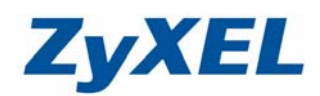

## 步驟五:點選進入該資料夾後,即可看見複製的檔案。

| 🚱 🕞 – 🗼 🖡 網路 🖡 1                                                            | .72.24.68.40 • USB-2-0-USB-Flash-Drive- | 0-001 > 2009-11-02_08- | 13-07    | -         | <b>- 4</b> 9 2 | g≢ 2009-11-0. | 2_08-13- | 77 🔎 |
|-----------------------------------------------------------------------------|-----------------------------------------|------------------------|----------|-----------|----------------|---------------|----------|------|
| 組合管理 ▼ 新増資料3                                                                | ŧ.                                      |                        |          |           |                |               | - 11     | 0    |
| ☆ 我的景愛                                                                      | 名稱                                      | 修改日期                   | 類型       | 大小        |                |               |          |      |
| Dropbox                                                                     | ▶ 06.無菇朋友                               | 2011/9/6 下午 03         | MP3 格式聲音 | 4.367 KB  |                |               |          |      |
| 下載                                                                          | ▶ 07.自以為                                | 2011/9/6 下午 03         | MP3 格式聲音 | 6,584 KB  |                |               |          |      |
| ■ 桌面                                                                        |                                         | 2011/9/6 下午 03         | MP3 格式聲音 | 4,741 KB  |                |               |          |      |
| 9 最近的位置                                                                     | 09.Over                                 | 2011/9/6 下午 03         | MP3 格式聲音 | 9,332 KB  |                |               |          |      |
| ALM CONTRACTOR                                                              | 🔰 10.Take Me                            | 2011/9/6下午 03          | MP3 格式聲音 | 6,256 KB  |                |               |          |      |
| 🚞 複體槽                                                                       | 👔 11.好不容易+Hide Track                    | 2011/9/6 下午 03         | MP3 格式聲音 | 18,777 KB |                |               |          |      |
| 1 文件                                                                        | 🔄 back                                  | 2011/5/8下午 01          | JPEG 影像  | 167 KB    |                |               |          |      |
| 」音響                                                                         | 🔄 cd                                    | 2011/5/8下午 01          | JPEG 影像  | 160 KB    |                |               |          |      |
| 111                                                                         | Cover Cover                             | 2011/5/8 下午 02         | JPEG 影像  | 151 KB    |                |               |          |      |
|                                                                             | 📄 專輯介紹                                  | 2011/5/8 下午 01         | 文字文件     | 1 KB      |                |               |          |      |
| <ul> <li>● 東用群組</li> <li>● 電腦</li> <li>▲ 本機磁碟 (C.)</li> <li>● 網路</li> </ul> |                                         |                        |          |           |                |               |          |      |
| 10 個項目                                                                      | 離線狀態: 上線<br>線可用性: 無法使用                  |                        |          |           |                |               |          |      |

Version 1.0

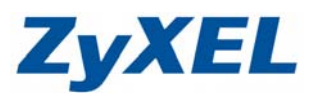

### 2) 備份即將取代的檔案

步驟一:進入 NAS 設定畫面 → 應用程式 → 複製/同步按鈕

- NSA 複製目標:選擇 NSA 中所欲複製的資料夾
- USB磁碟區:選擇您的外接磁碟區
- **複製方向:** NSA- > USB (NSA 資料複製至 USB 硬碟中)
- "備份即將取代的檔案→"備份目標:public"→點選"套用"
- **備份目標:**選擇檔案將存放在 NSA 中的資料夾。

| ← → Z http://172.24.68                 | 3.40/zyxel/admin/#   | 合合 × 5 日 - Q        | 助 🧉 合勤 🌔 | ZyX 🥑 ZyX 🗷 172 | D×       |
|----------------------------------------|----------------------|---------------------|----------|-----------------|----------|
| ZyXEL                                  |                      |                     |          | 語言: 繁耀中文        | <b>.</b> |
|                                        | 應用程式 - 複製/同步按鈕       |                     |          |                 |          |
|                                        | 複製設定值                |                     |          |                 |          |
| E-NSA320                               | 按下並放掉按鈕,將資料在 USB 儲存與 | NSA 複製目標之間進行複製。     |          |                 |          |
| ○ 糸統設定                                 | NSA 複製目標             | photo               | T        |                 |          |
| 日期/時間                                  | USB 磁碟區              | USB-2-0-USB-Flash   | -Driv    |                 |          |
| □ 儲存裝置                                 | 複製方向                 | NSA -> USB          |          |                 |          |
|                                        | 📃 建立複製檔案的新檔案夾        |                     |          |                 |          |
| -TCP/IP                                | 📝 備份即將取代的檔案          |                     |          |                 |          |
| - UPnP 埠對應                             | 備份目標                 | public              |          |                 |          |
| □□□□□□□□□□□□□□□□□□□□□□□□□□□□□□□□□□□□□□ | 日本地合体                |                     |          |                 |          |
| ー<br>東<br>競<br>同服器                     | 回步說正值                |                     |          |                 |          |
| 一下載服務<br>一Web 發行                       | 按住按鈕直到聽到嗶嗶聲為止,以同步 U  | SB 儲存與 NSA 同步目標之間的資 | 料。       |                 |          |
| Broadcatching                          | NSA 同步目標             | music               | ¥        |                 |          |
| - 複製/同步按鈕                              | USB 磁碟區              | USB-2-0-USB-Flash   | -Driv    |                 |          |
| 一套件                                    | 同步方向                 | NSA -> USB          | ×        |                 |          |
| □ □ □ □ □ □ □ □ □ □ □ □ □ □ □ □ □ □ □  | 🗾 備份即將取代或移除的檔案       |                     |          |                 |          |
| FTP Upload                             | 備份目標                 | public              |          |                 |          |
| ー pyLoad                               |                      | ·                   |          |                 |          |
| 一使用者                                   |                      | 套用                  | 重設       |                 |          |
| 一群组                                    |                      |                     |          |                 |          |
| < + + +                                |                      |                     |          |                 |          |
|                                        |                      |                     |          |                 |          |
|                                        | ▲ 対台 《作用名            | 2647                |          |                 |          |
|                                        | こ 単備別                | 简                   |          |                 |          |

步驟二:按下 NSA 設備外部的複製/同步按鈕,即可將 NSA 的檔案複製至 USB 中

步驟三:透過 NSA 公用程式中的"顯示 NSA 上的共用資料夾"即可看見您的外接式 硬碟。

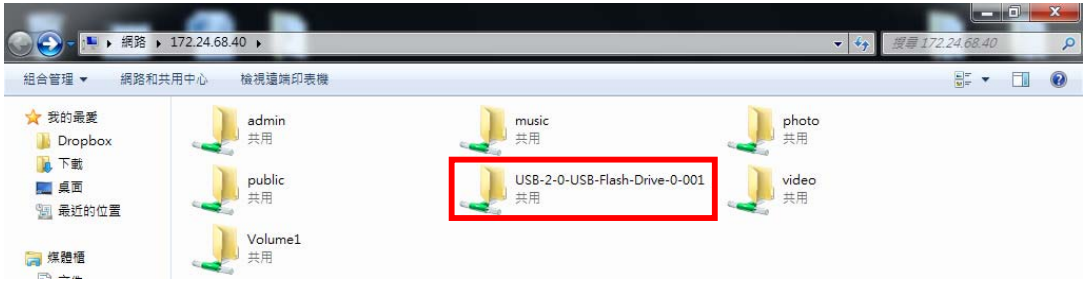

Version 1.0

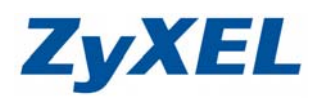

## 步驟四:即可看見複製的檔案。

| 組合管理 ▼ 新増資                                 | 料夾                            |                |         |        |   | 9= | • |  |
|--------------------------------------------|-------------------------------|----------------|---------|--------|---|----|---|--|
| 🚖 我的最愛                                     | 名稱                            | 修改日期           | 類型      | 大小     |   |    |   |  |
| 🐌 Dropbox                                  | 🕌 0800(公司)                    | 2009/11/2 上午 0 | 檔案資料夾   |        |   |    |   |  |
| (前) (元) (元) (元) (元) (元) (元) (元) (元) (元) (元 | 3 0800(自己)                    | 2009/11/2 上午 0 | 檔案資料夾   |        |   |    |   |  |
| 🔜 桌面                                       | 퉬 nas221(cooliris套件軟體設定)      | 2009/11/2 上午 0 | 檔案資料夾   |        |   |    |   |  |
| 🗐 最近的位置                                    | 3 NSA325                      | 2009/11/2 上午 0 | 檔案資料夾   |        |   |    |   |  |
|                                            | 🎉 TEST                        | 2009/11/2 下午 1 | 檔案資料夾   |        |   |    |   |  |
| 📜 媒體櫃                                      | 퉬 Ticket                      | 2009/11/2 下午 0 | 檔案資料夾   |        |   |    |   |  |
| ■ 文件                                       | 퉬 USG-50H                     | 2009/11/2 上午 0 | 檔案資料夾   |        |   |    |   |  |
| ⊿) 音樂                                      | 鷆 vpn                         | 2009/11/2 上午 0 | 檔案資料夾   |        |   |    |   |  |
| ₩ 視訊                                       | 鷆 Weekly Report               | 2009/11/2 上午 0 | 檔案資料夾   |        |   |    |   |  |
| 国用                                         | 🎉 ZyXEL PLA4xx Series Utility | 2009/11/2 上午 0 | 檔案資料夾   |        |   |    |   |  |
|                                            | 🍌 信件範例                        | 2009/11/2 上午 0 | 檔案資料夾   |        |   |    |   |  |
| 3. 安田群组                                    | 🍌 設備測試                        | 2009/11/2 上午 0 | 檔案資料夾   |        |   |    |   |  |
| N N N N N N N N N N N N N N N N N N N      | 🗼 報告                          | 2009/11/2 上午 0 | 檔案資料夾   |        |   |    |   |  |
| <b>1</b> 秦隆                                | 🔒 電腦名詞字典                      | 2009/11/2 上午 0 | 檔案資料夾   |        | _ |    |   |  |
|                                            | <b>N</b> 1                    | 2011/11/9下午 0  | PNG 影像  | 234 KI | В |    |   |  |
| ₩ 4 1 1 1 1 1 1 1 1 1 1 1 1 1 1 1 1 1 1    | Cover Cover                   | 2011/5/8下午 02  | JPEG 影像 | 151 K  | В |    |   |  |
| C /600                                     | sshot-2                       | 2011/9/6下午06   | JPEG 影像 | 130 Ki | В |    |   |  |
| 📫 網路                                       | VPN                           | 2011/9/21 下午 0 | JPEG 影像 | 258 KI | В |    |   |  |

**步驟五:**若在 NSA 複製目標的 photo 資料夾中新增一張圖片,例如:"速度"此張圖片。

| 🕞 🔾 = 🧎 <b>,</b> 網路 | • 172.24.68.40 • photo |                |         |        | <ul> <li>◆ ◆ 授尋</li> </ul> | photo | 0 | x<br>P |
|---------------------|------------------------|----------------|---------|--------|----------------------------|-------|---|--------|
| 組合管理 ▼ 新増習          | 图料夾                    |                |         |        |                            | 8≣ ▼  |   | 0      |
| 😭 我的最愛              | 名稱                     | 修改日期           | 類型      | 大小     |                            |       |   |        |
| 退 Dropbox           | <b>R</b> 1             | 2011/11/9下午0   | PNG 影像  | 234 KB |                            |       |   |        |
| 📜 下載                | 🔛 cover                | 2011/5/8下午 02  | JPEG 影像 | 151 KB |                            |       |   |        |
| 🔜 桌面                | sshot-2                | 2011/9/6 下午 06 | JPEG 影像 | 130 KB |                            |       |   |        |
| 🔚 最近的位置             | VPN                    | 2011/9/21 下午 0 | JPEG 影優 | 258 KB | _                          |       |   |        |
|                     | 💽 速度                   | 2011/10/25下午…  | PNG 影像  | 220 KB |                            |       |   |        |
| ز 煤體櫃               |                        |                |         |        |                            |       |   |        |

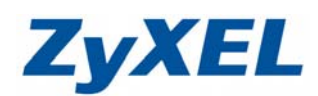

Version 1.0

步驟六:接著再次按下 NSA 設備外部的複製/同步按鈕,除了可將 NSA 的檔案複製至 USB 中外,NSA 會將上一次備份至 USB 的資料,再次備份至 public 中。

| 🔾 - 🚺 • 網路   | ▶ 172.24.68.40 → USB-2-0-USB-Flash-Drive | -0-001 •          |         |        | ▼ 49 搜尋 USB-2-0-USB-Flash |
|--------------|------------------------------------------|-------------------|---------|--------|---------------------------|
| 合管理 ▼ 新増資    | 21科灰                                     |                   |         |        | 8≣ ▼ 🗍                    |
| 我的最愛         | 名稱                                       | 修改日期              | 類型      | 大小     |                           |
| 🕌 Dropbox    | 20800(公司)                                | 2009/11/2 上午 0    | 福宾資料夾   |        |                           |
| 1 下載         | 2000(自己)                                 | 2009/11/2 上午 0    | 檔案資料夾   |        |                           |
|              | 🔒 nas221(cooliris套件軟體設定)                 | 2009/11/2 上午 0    | 檔案資料夾   |        |                           |
|              | 3 NSA325                                 | 2009/11/2 上午 0    | 檔案資料夾   |        |                           |
|              | \mu TEST                                 | 2009/11/2下午1      | 福案資料夾   |        |                           |
| 複聘栖          | J Ticket                                 | 2009/11/2下午 0     | 檔案資料夾   |        |                           |
| □ 文件         | 🎍 USG-50H                                | 2009/11/2 上午 0    | 檔案資料夾   |        |                           |
| ▲            | \mu vpn                                  | 2009/11/2 上午 0    | 檔案資料夾   |        |                           |
|              | 퉬 Weekly Report                          | 2009/11/2 上午 0    | 福案資料夾   |        |                           |
|              | 퉬 ZyXEL PLA4xx Series Utility            | 2009/11/2 上午 0    | 檔案資料夾   |        |                           |
|              | 퉬 信件範例                                   | 2009/11/2 上午 0    | 檔案資料夾   |        |                           |
|              | 퉬 設備測試                                   | 2009/11/2 上午 0    | 檔案資料夾   |        |                           |
| <b>水用研</b> 組 | 🍌 報告                                     | 2009/11/2 上午 0    | 檔案資料夾   |        |                           |
|              | 퉬 電腦名詞字典                                 | 2009/11/2 上午 0    | 檔案資料夾   |        |                           |
| 電腦           | <b>N</b> 1                               | 2011/11/9下午 0     | PNG 影像  | 234 KB |                           |
| 🍒 本機磁碟 (C:)  | E cover                                  | 2011/5/8 下午 02    | JPEG 影像 | 151 KB |                           |
|              | sshot-2                                  | 2011/9/6 下午 06    | JPEG 影像 | 130 KB |                           |
| 網路           | VPN                                      | 2011/0/21 下午 0    | IDEG 影像 | 258 KB |                           |
|              | ▶ 速度                                     | 2011/10/25 下午     | PNG 影像  | 220 Ki |                           |
|              |                                          |                   |         |        | -0                        |
| )- 🚹 🔸 網路 🔸  | 172.24.68.40 • public                    |                   |         |        | ▼ 49 授募 public            |
| 理▼ 新増資料      | π.                                       |                   |         |        | 8≡ ▼ 🗖                    |
| 的最愛          | 名稱                                       | 修改日期              | 類型      | 大小     |                           |
| Dropbox      | <b>R</b> 1                               | 2011/11/9下午 0     | PNG 影像  | 234 KB |                           |
| 下載           | Cover                                    | 2011/5/8下午 02     | JPEG 影像 | 151 KB |                           |
| 1<br>1<br>1  | sshot-2                                  | 2011/9/6下午 06     | JPEG 影像 | 130 KB |                           |
|              |                                          | , 0/ 0 / / 0 0000 |         | 200100 |                           |